# **Online Dog Services**

## Online Dog Services allows the user to:

- Register a dog
- Change dog details
- Remove Dog
- Request a replacement dog tag
- Pay your dog registration fees

To create or access your dog online services account go to the website

#### New User: Creating an Account

You will need to create an account. To create a new account, click on the 'Register' button under New Users.

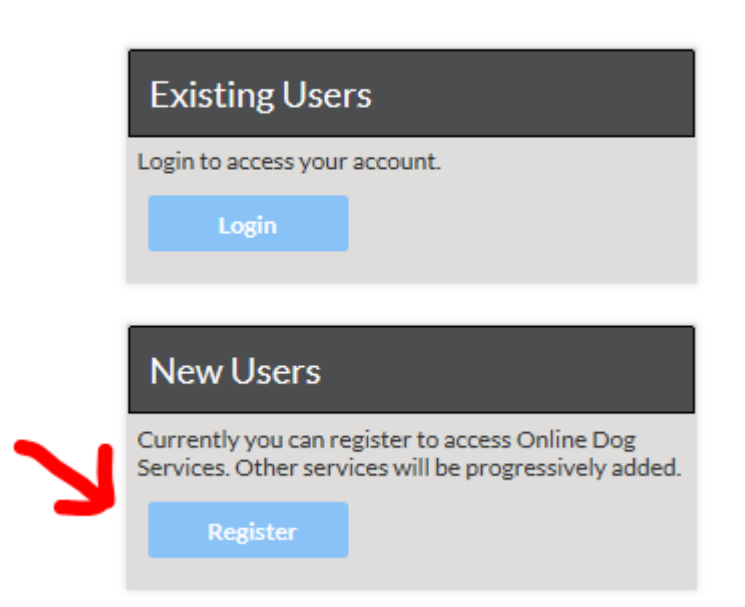

At the Create an Account screen (shown below) you will need to enter in the following details

- Email Address (your personal email address)
- Password
- Confirm the password
- Press the 'Create an Account' button

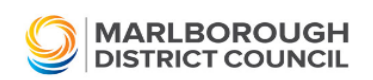

Already have an Online Services Account?

| Create an Acc    | ount              |  |
|------------------|-------------------|--|
| Email            |                   |  |
| Password         |                   |  |
| Confirm password |                   |  |
|                  | Create an Account |  |

# **Confirmation Account created email**

After you have Created an Account you will receive an email to the address you entered. Allow 2-3 minutes for this to come through. This email will contain a link for the activation of your new account.

Once you have clicked on the link it will take you to the sign in screen. Here you will need to enter your Name/Number and Dog ID which can be found on your invoice - see below.

| If this is a new registration | place attach cartific     | ation of the degree micros | hinning and decoving |
|-------------------------------|---------------------------|----------------------------|----------------------|
| II UIIS IS A NEW REGISLIAUON  | . Diedse allach cei linca | auon of the dog s microc   | Indding and desexing |
|                               | prease attact eet attact  |                            |                      |

| Dog ID                              | Dog Name                                                                        | Sex<br>M/F                                | Desex<br>Y/N                      | Dog Breed(s)              | Colour(s)                    | Age                                                                       | Microchip<br>Number                                          | New Tag                              | Fee<br>Incl GST                |
|-------------------------------------|---------------------------------------------------------------------------------|-------------------------------------------|-----------------------------------|---------------------------|------------------------------|---------------------------------------------------------------------------|--------------------------------------------------------------|--------------------------------------|--------------------------------|
|                                     |                                                                                 |                                           |                                   |                           |                              |                                                                           |                                                              |                                      |                                |
|                                     |                                                                                 |                                           |                                   |                           |                              |                                                                           |                                                              |                                      |                                |
|                                     |                                                                                 |                                           |                                   |                           |                              |                                                                           |                                                              |                                      |                                |
|                                     |                                                                                 |                                           |                                   |                           |                              |                                                                           |                                                              |                                      |                                |
|                                     |                                                                                 |                                           |                                   |                           |                              |                                                                           |                                                              |                                      |                                |
| Declara<br>I hereby de              | tion<br>clare the information on 1                                              | this form is t                            | rue and (                         | correct.                  |                              | Total fe                                                                  | ee<br>/ 31 July 202                                          | 1                                    | \$60.00                        |
| Owner's s                           | gnature                                                                         |                                           |                                   | Date                      |                              | Late pa<br>If paid or                                                     | ayment pe                                                    | e <b>nalty</b><br>Igust 2021         | \$150%                         |
| Ways                                | to pay                                                                          |                                           |                                   |                           |                              |                                                                           |                                                              |                                      |                                |
| \$<br>\$\$                          | IN PERSON<br>Pay by cash, eftpos<br>• Animal Control Of<br>• Picton Service Cer | or credit c<br>fice, 56 Ma<br>ntre, 2 Dub | ard at:<br>in Stree<br>Ilin Stree | t, Blenheim<br>et, Picton |                              | ONLINE BAN<br>ay to bank a<br>sing these d<br>articulars: J<br>code: Name | IKING<br>ccount numb<br>letails as refer<br>Bloggs<br>Number | er: 02-0600-0<br>ence                | 0202861-06                     |
| 9                                   | ONLINE<br>Go to: www.bit.ly/N<br>Use your Name Nur                              | 1DCDogRe                                  | eg<br>45                          |                           | New tags wi<br>Please scan a | ll be posted<br>nd email this                                             | out when reg<br>form to Anima                                | jistration is pa<br>I Control at the | id online.<br>time of payment. |
|                                     |                                                                                 |                                           |                                   |                           | Tag preferer                 | ice: <i>please</i>                                                        | tick one                                                     | Strip                                | Disc                           |
| ·· PLEASE                           | DO NOT DETACH                                                                   |                                           |                                   |                           |                              |                                                                           |                                                              |                                      |                                |
| Dog Regis                           | tration Application fro                                                         | om 1 July 2                               | 021 to 3                          | 80 June 2022              | 1                            | Dog Name                                                                  |                                                              | New Tag                              |                                |
| xxxx xxxxx<br>22 Howick<br>Redwoodt | Road Proper                                                                     | Number<br>ty ID                           | 01234<br>01234                    | 5                         |                              |                                                                           |                                                              |                                      |                                |

#### **My Account**

On 'My Account' Tab you will be able to access your profile details as well as the number of dogs you have.

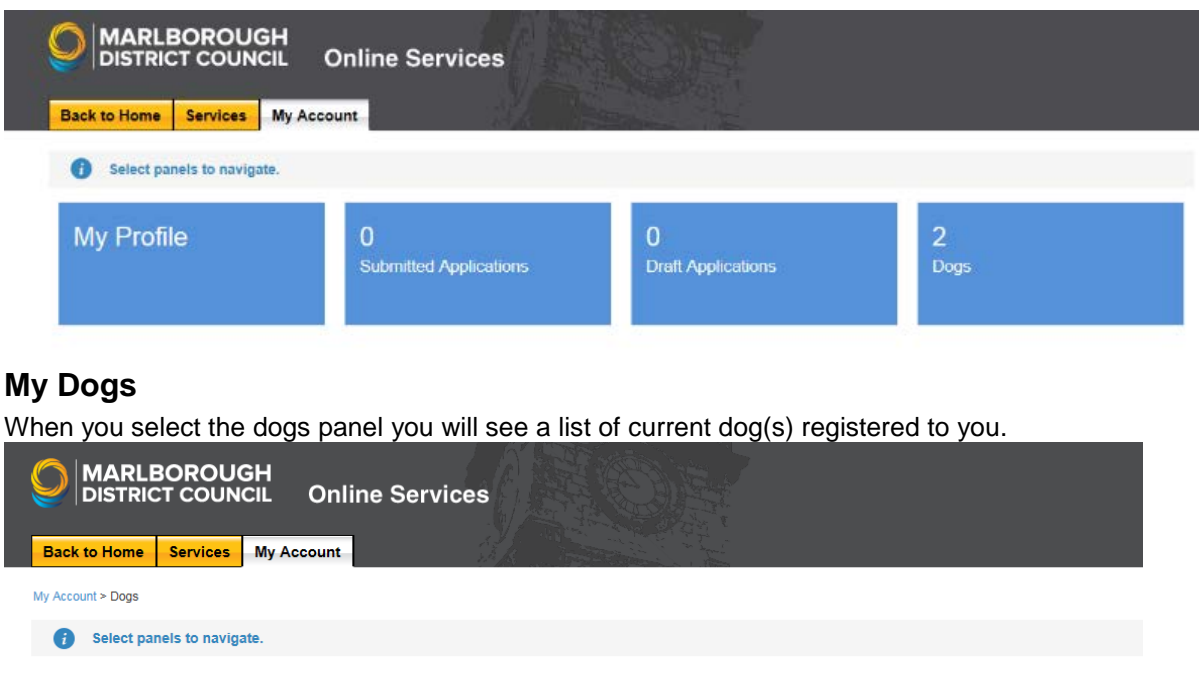

| i Select par | nels to navigate. |               |        |        |             |
|--------------|-------------------|---------------|--------|--------|-------------|
| Dogs         |                   |               |        |        |             |
| Pob          | ~                 | MDC Dogs Test | ∽ name | $\sim$ | Add New Dog |
| BOD          |                   |               |        |        |             |

To view details relating to a dog, select the panel of the required dog

|                              | Online Services                                                                                                    |        |   |             |   |
|------------------------------|----------------------------------------------------------------------------------------------------|--------|---|-------------|---|
| Back to Home Services My Acc | ount                                                                                                    |        |   |             |   |
| My Account > Dogs            |                                                                                                    |        |   |             |   |
| i Select panels to navigate. |                                                                                                    |        |   |             |   |
| Dogs                         |                                                                                                    |        |   |             |   |
| Bob ~                        | MDC Dogs Test                                                                                                    | ^ name | ~ | Add New Dog | + |
|                              | Tag Id:   Year of Birth: 2011   Breed: Akita   Breed 2: Corgi, Welsh Cardig   Colour: Tan   Colour 2: Grey   Desexed: NO   Microchipped: NO | gan    |   |             |   |
|                              | Change Details<br>Transfer Ownership<br>Remove Dog<br>Replacement Dog Tag                                                                   |        |   |             |   |

## Changing a dog's details

Dog details you are able to update:

- Update microchipping details .
- Update neutering details .
- Change "dog kept at address" •
- Notify animal control of your new postal address for dog registration information .

To change your dog details select 'Change details' on the task option menu of the relevant dog panel. Update the details in the form as required

| Bob                                                         |                        | ^ |
|-------------------------------------------------------------|------------------------|---|
| Tag Id:                                                     |                        |   |
| Year of Birth:                                              | 2008                   |   |
| Breed:                                                      | Basenji                |   |
| Colour:                                                     | Orange                 |   |
| Desexed:                                                    | NO                     |   |
| Microchipped                                                | NO                     |   |
| Change Detail<br>Transfer Owne<br>Remove Dog<br>Replacement | s<br>ership<br>Dog Tag |   |

## Transfer Ownership of a dog

To transfer ownership of a dog, you can follow the link provided to further information and a printable form as **both the old and the new owner must complete and sign the form.** 

| Bob                                                                         |                                 | ^ |
|-----------------------------------------------------------------------------|---------------------------------|---|
| Tag Id:<br>Year of Birth:<br>Breed:<br>Colour:<br>Desexed:                  | 2008<br>Basenji<br>Orange<br>NO |   |
| Change Detail<br>Change Detail<br>Transfer Own<br>Remove Dog<br>Replacement | s<br>ership<br>Dog Tag          |   |

#### **Remove Dog – Death Notification**

To notify the death of a dog, select the 'Remove Dog' item on the task option menu of the relevant dog panel.

| Bob                                                                         |                                         | ^ |
|-----------------------------------------------------------------------------|-----------------------------------------|---|
| Tag Id:<br>Year of Birth:<br>Breed:<br>Colour:<br>Desexed:<br>Microchipped: | 2008<br>Basenji<br>Orange<br>NO<br>: NO |   |
| Change Detail<br>Transfer Own<br>Remove Dog<br>Replacement                  | s<br>ership<br>Dog Tag                  |   |

Update the details in the form as required. If you are due a refund this will also be calculated within the form.

## **Replacement Dog Tag**

If your dog tag has been lost, stolen, damaged or destroyed then you are able to request a replacement dog tag by selecting the 'Replacement Dog Tag' item from the task option menu of the relevant dog panel and pay online by credit card.

| Bob                |         | ^ |  |  |
|--------------------|---------|---|--|--|
| Tag Id:            |         |   |  |  |
| Year of Birth:     | 2008    |   |  |  |
| Breed:             | Basenji |   |  |  |
| Colour:            | Orange  |   |  |  |
| Desexed:           | NO      |   |  |  |
| Microchipped       | I: NO   |   |  |  |
| Change Deta        | ils     |   |  |  |
| Transfer Ownership |         |   |  |  |
| Remove Dog         |         |   |  |  |
| Replacement        | Dog Tag |   |  |  |
|                    |         |   |  |  |

Update the details in the form as required.

#### Adding a New Dog

To add a new dog to your account, select the 'Add New Dog' panel

| MARLBOROUGH<br>DISTRICT COUNCIL Online Services | t               |
|-------------------------------------------------|-----------------|
| Back to Home Services My Account                |                 |
| My Account > Dogs                               |                 |
| Select panels to navigate.                      |                 |
| Dogs                                            |                 |
| Bob ~ MDC Dogs Test ~ name                      | V Add New Dog + |
| Show and Pay Outstanding Fees                   |                 |

On the Add New Dog form complete the registration details for your new dog. Note – if your dog is microchipped and/or neutered, you will need copies of the relevant certificates to upload.

Once any changes you have submitted have been processed, you will receive a notification email advising that the details are available to view online.

# To make payment online by credit card

Choose Show and Pay Outstanding Fees

| Back to Home       | Services        | My Acco | ount           |                |          |                |
|--------------------|-----------------|---------|----------------|----------------|----------|----------------|
| Mu Arrowst a Down  |                 |         |                |                |          |                |
| - President - Doge |                 |         |                |                |          |                |
| Select pan         | els to navigate | N       |                |                |          |                |
| Dogs               |                 |         |                |                |          |                |
| Bob                |                 | ~       | MDC Dogs       | Test           | *        | name           |
|                    |                 |         | Tan M          |                |          | and the second |
|                    |                 |         | Year of Birth: | 2011           |          |                |
|                    |                 |         | Breed:         | Akita          |          |                |
|                    |                 |         | Breed 2:       | Corgi, Welsh ( | Cardigan |                |
|                    |                 |         | Colour:        | Tan            |          |                |
|                    |                 |         | Colour 2:      | Grey           |          |                |
|                    |                 |         | Desexed:       | NO             |          |                |
|                    |                 |         | Microchipped:  | : NO           |          |                |
|                    |                 |         | Change Detail  |                |          |                |
|                    |                 |         | Transfer Own   | ership         |          |                |
|                    |                 |         | Remove Dog     |                |          |                |
|                    |                 |         | Replacement    | Dog Teg        |          |                |

Confirm details are correct and follow instructions to proceed through payment. Once payment is processed you will receive your dog tags in the post.